## Оглавление

| 1. | Вве  | дение                                                     | 2  |
|----|------|-----------------------------------------------------------|----|
| 2. | Прав | вила техники безопасности                                 | 3  |
| 3. | Гара | нтия на продукт                                           | 5  |
| 4. | Уст  | ройство инвертора                                         | 6  |
|    | 4.1  | Описание сетевой системы                                  | 6  |
|    | 4.2  | Описание инвертора                                        | 7  |
|    | 4.3  | Работа инвертора в режиме слежения за точкой максимальной |    |
|    | мощ  | ности                                                     | 9  |
| 5. | Реж  | имы работы инвертора 1                                    | 0  |
|    | 5.1  | Пробный запуск 1                                          | .1 |
|    | 5.2  | Рабочий статус 1                                          | .1 |
|    | 5.3  | Индикаторы1                                               | 3  |
|    | 6.4  | Жидкокристаллический дисплей 1                            | 3  |
| 6. | Инт  | ерфейс передачи данных 2                                  | 24 |
|    | 6.1  | Порт RS-232                                               | 24 |
|    | 7.2  | АКSG/Встроенный WLAN (Опция) 2                            | 24 |
|    | 6.3  | Порт «Сухой контакт»                                      | 25 |
|    | 6.4  | Дистанционное управление 2                                | 25 |
| 7  | Уст  | ановка и подключение                                      | 26 |
|    | 7.1  | Внешний осмотр                                            | 26 |
|    | 7.2  | Выбор места установки 2                                   | 26 |
|    | 7.3  | Порядок установки 2                                       | 27 |
|    | 7.4  | Требования к подключению инвертора 2                      | 29 |
|    | 7.5  | Порядок подключения                                       | 30 |
| 8. | Пои  | ск и устранение неисправностей                            | 31 |
| 9. | Text | нические характеристики 3                                 | 33 |

## 1. Введение

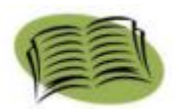

Благодарим вас за приобретение однофазного инвертора, производства нашей компании. Этот инвертор преобразует постоянный ток солнечных батарей в переменный ток, который подается в коммунальную электрическую сеть. В данном устройстве объединены высокая надежность и продуктивность с передовыми технологиями.

Данное руководство содержит важные инструкции относительно безопасности и эксплуатации, которые необходимо знать, и которым следует четко следовать в процессе эксплуатации.

Установку, настройку и эксплуатацию инвертора необходимо осуществлять в соответствии с настоящим руководством. Перед использованием данного устройства внимательно прочитайте руководство пользователя. Если вы не можете устранить проблему, свяжитесь с вашим местным дистрибьютором.

Надеемся, что вы будете удовлетворены нашими продуктами.

## 2. Правила техники безопасности

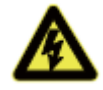

#### 1. Возможно поражение электрическим током

В данном продукте имеются цепи переменного тока (AC) и постоянного тока (DC). Во избежание поражения электрическим током в процессе технического обслуживания или установки, не забудьте перед началом работ отключить источники и потребители AC и DC.

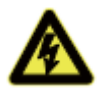

#### 2. Эксплуатация инвертора

Продукт разрешается устанавливать и обслуживать исключительно специалистам сервисного центра. Инвертор разрешается запускать исключительно в следующих условиях: корпус или крышка находятся в закрытом состоянии, без повреждений, все винтовые соединения закручены.

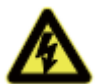

#### 3. Требования к сетевому подключению

Эти инверторы используются исключительно для подачи питания в муниципальную сеть, не пытайтесь подсоединять к ним какие-либо иные источники энергии.

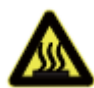

#### 4. Защита от высоких температур

В процессе работы некоторые части инвертора нагреваются. Иногда их температура может достигать 60°С. Не прикасайтесь к этим частям во избежание ожогов.

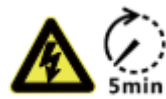

He выполняйте какие-либо работы, связанных монтажем/демонтажем, проверкой или заменой компонентов при включенном питании. Опасное для жизни напряжение может все еще оставаться в инверторе даже после того, как вы отключили выключатели AC и DC. Подождите как минимум 5 минут после выключения инвертора. Это обеспечит разряд конденсаторов и исчезновение остаточного напряжения.

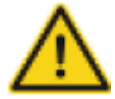

Рекомендуется использовать устройства защитного отключения (УЗО) или мониторинга (МОТ) для защиты пользователя от поражения электрическим током при появлении потенциала на корпусе инвертора и тока в проводе защитного заземления. Допускается использовать УЗО и МОТ только типа В.

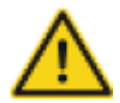

Инвертор необходимо заземлить перед эксплуатацией.

Обеспечьте надлежащее заземление инвертора, неправильное подключение или отсутствие заземления может вызвать выход его из строя.

Обеспечьте надежную установку и электрическое соединение.

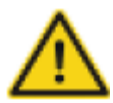

Когда фотопанели подвергаются воздействию света (даже в пасмурную погоду), они все равно вырабатывают напряжение.

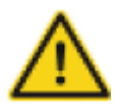

Рекомендуемые солнечные модули должны соответствовать Классу А IEC61730.

Данные инверторы предназначены только для солнечных модулей на основе кристаллического кремния

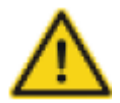

Для защиты PCE, пользователя и установщика, выключатели DC и AC должны быть установлены в месте использования.

Проводка должна соответствовать местным стандартам. Выбирайте правильное сечение кабеля для линий ввода и вывода питания. Кабели ввода и вывода должны быть предназначены исключительно для фотоэлектрики и пригодны для использования вне помещения..

## 3. Гарантия на продукт

Инвертор должен быть упакован в оригинальную упаковку или в аналогичный упаковочный материал.

Гарантия на данный продукт охватывает все недостатки или повреждения, связанные с дизайном, производством или компонентами. Гарантия не распространяется на следующее:

- \* Послегарантийный период.
- \* Изделия, на которых отсутствует серийный номер продукта и гарантийный талон.
- \* Повреждения по причине ненадлежащей транспортировки.
- \* Повреждения в результате неправильной установки, несанкционированной модификации, технического обслуживания.
- \* Повреждения, вызванные работой в условиях не соответствующим тем, которые указаны в данном руководстве.
- Повреждения, вызванные несоблюдением требований к установке и эксплуатации, предусмотренных международными стандартами или нормами.
- Повреждения, вызванные действием чрезвычайных ситуаций, стихийных бедствий.

## 4. Устройство инвертора

## 4.1 Описание сетевой системы

Как правило, система, соединенная с сетью, состоит из 4 элементов: фотоэлектрическая батарея, фотоэлектрический инвертор, блок подключения AC.

Под воздействием солнечных лучей фотоэлектрические батареи вырабатывают постоянный ток. Постоянный ток солнечных батарей преобразовывается инвертором в переменный, который передается в электросеть. Схема сетевой системы показана на рисунке 1.

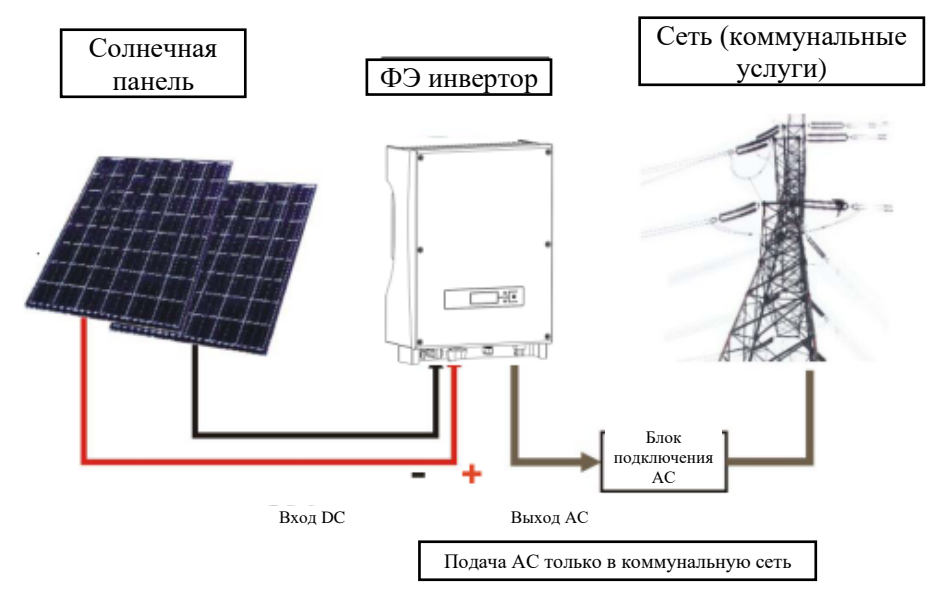

Рисунок 1 – Схема сетевой системы

## 4.2 Описание инвертора

Инвертор преобразует постоянный ток поступающий с фотоэлектрических элементов, в переменный ток и подает его в коммунальную электросеть. Инвертор разработан и произведен в соответствии с требованиями законов и норм. Данный инвертор имеет следующие достоинства:

- \* Простота установки
- \* Удобное техническое обслуживание, простота эксплуатации
- \* Высокая эффективность передачи энергии в сеть
- Высокий уровень слежения за точкой максимальной мощности, максимальный уровень слежения за точкой максимальной мощности >99,5%
- \* Высокая надежность
- \* Стандартное соединение RS-232 и опциональное соединение RJ45
- \* Класс защиты IP65 подходит для наружной установки.

Изображение инвертора приведено на рисунке 2.

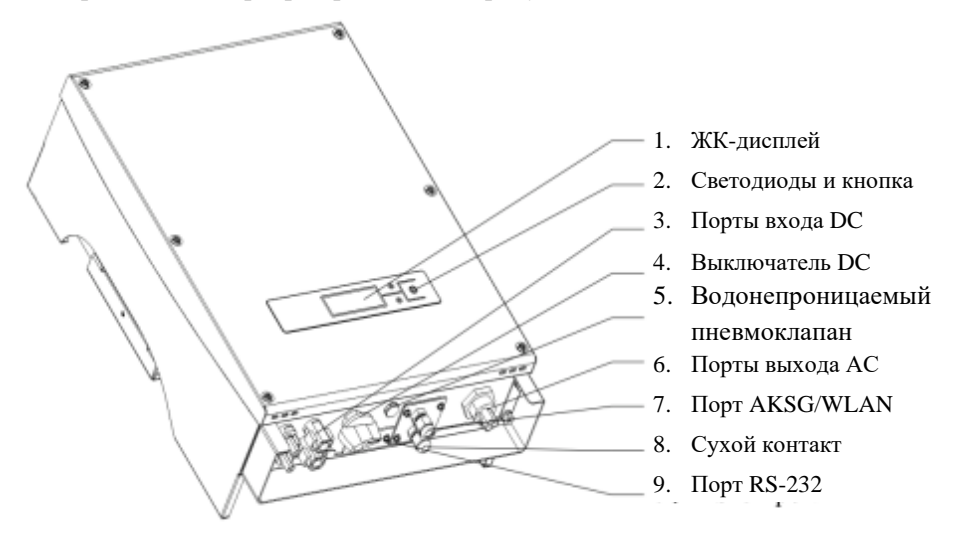

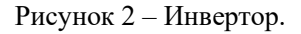

Инвертор содержит следующие органы управления и порты:

- 1. ЖК-дисплей. Отображает рабочий статус и прочую информацию.
- 2. Светодиоды и кнопка. Светодиоды отображают рабочий статус, кнопка используется для переключения отображаемой информации.
- 3. Порты входа DC. Инверторы оснащены двумя парами портов постоянного тока, каждая пара входов имеет положительный (+) и отрицательный (-) коннектор. Назначение положительного и отрицательного коннектора приведено в разделе «Установка».
- 4. Выключатель DC. (опционально).
- 5. Водонепроницаемый пневмоклапан. Предназначен для балансировки внутреннего и внешнего давления.
- 6. Порты выхода AC. Оборудование подключается к коммунальной сети с помощью этих портов. Схема подключения приведена в разделе «Установка».
- 7. Порт AKSG/WLAN (опция). Используется для связи нескольких инверторов через порт AKSG или подключения устройства записи и выдачи данных WI-FI.
- 8. Порт «Сухой контакт». Используется для управления внешними устройствами.
- 9. Порт RS-232. Посредством этого интерфейса пользователь может использовать компьютер для связи с оборудованием. Предусмотрена водонепроницаемая крышка для защиты коннекторов RS-232.

Детальное описание указанных портов приведено в разделе 7

Внешний вид нижней панели инвертора, при снятых водонепроницаемых крышках, приведен на рисунке 3.

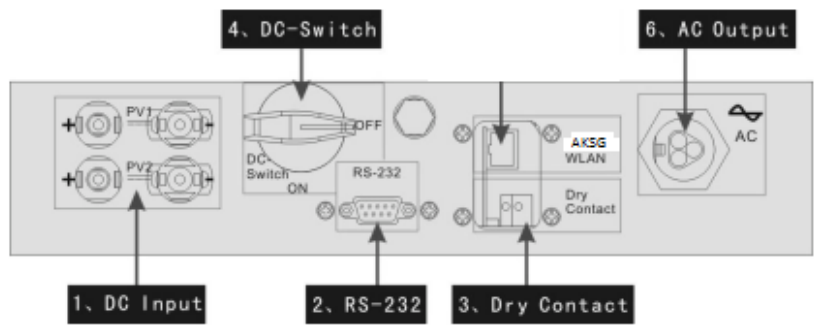

Рисунок 3 – Нижняя панель инвертора

## 4.3 Работа инвертора в режиме слежения за точкой максимальной мощности

При использовании любых батарей и при любых условиях система может быстро отслеживать максимальную мощность батарей. Точка максимальной мощности определяется характеристиками солнечной панели. Пример характеристик солнечной панели приведен на рисунке 4.

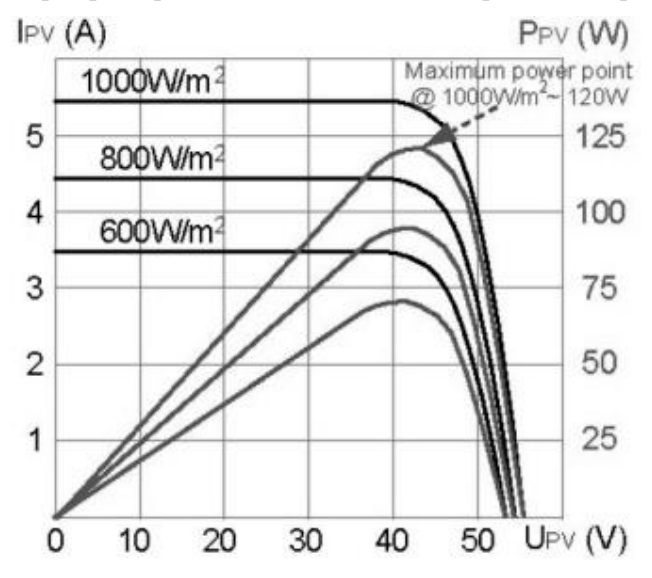

Рисунок 4 – Характеристики солнечной панели.

В процессе отслеживания точки максимальной мощности солнечных панелей инвертор корректирует собственный статус, при этом возможны незначительные колебания выходной мощности инвертора. Когда инвертор определяет точку максимальной мощности – выходная мощность инвертора стабилизируется.

## 5. Режимы работы инвертора

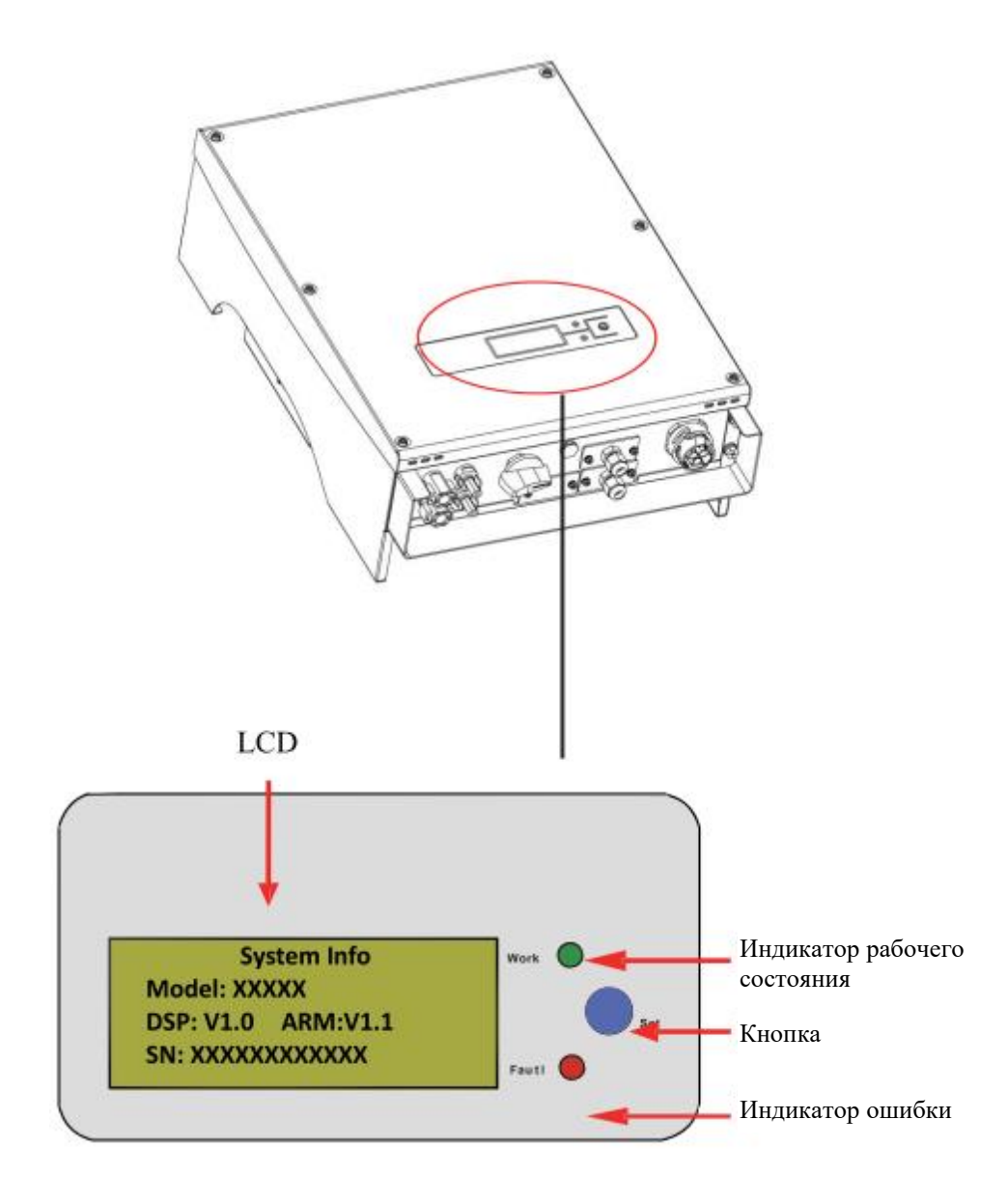

## 5.1 Пробный запуск

Инвертор разрешается запускать только после проведения следующих проверок:

- 1. Правильное подключение кабелей АС.
- 2. Все солнечные батареи правильно подключены к инвертору.
- 3. Затянуты все винты.
- 4. Включен выключатель между DC и AC.

Инвертор автоматически запускается, когда фотоэлектрические батареи вырабатывают напряжение более 120В.

## 5.2 Рабочий статус

Рабочий статус делится на три типа: нормальный рабочий статус, статус сбоя и статус отключения.

#### 1. Нормальный рабочий статус

Есть два режима: режим ожидания и режим работы. В этом режиме система работает в нормальном режиме. Отслеживаются все функциональные данные для обеспечения эффективности системы.

Как только напряжение ФЭ батарей падает ниже 150В, но все еще выше 120В, инвертор переходит в режим ожидания, в этом состоянии инвертор работает, и все функции тестирования находятся в состоянии готовности, но питание не подается в муниципальную электросеть. Когда напряжение ФЭ батарей становится более 150В, инвертер возвращается в рабочий режим после самодиагностики и начинает подавать энергию в муниципальную сеть.

Процесс перехода из режима ожидания в рабочий режим при увеличении напряжения фотоэлектрической батареи от 120В показан на рисунке 6.

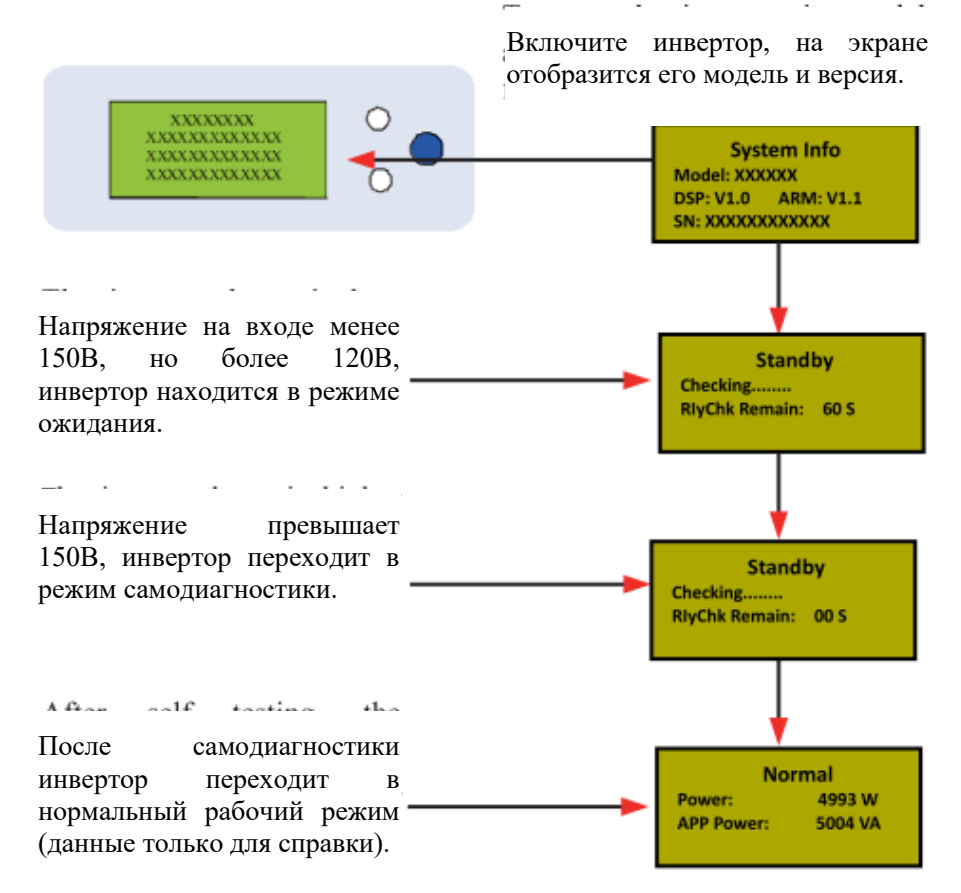

Рисунок 6 – Процесс перехода из режима ожидания в рабочий режим.

#### 2. Состояние сбоя

Инвертор всегда находится в состоянии умного мониторинга. В случае сбоя (перегрузка по напряжению в сети, выход частоты за пределы) или в случае неисправности компонентов, инвертор перейдет в состояние сбоя. Информация о неисправности может быть выведена на ЖКД, пока горит красный индикатор.

Пример индикации показан на рисунке 7.

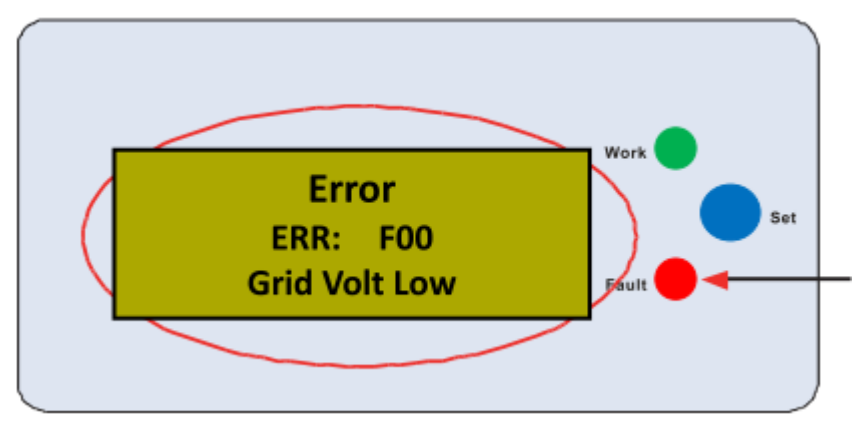

Рисунок 7 – Пример индикации.

#### 3. Статус останова

Когда напряжение на выходе ФЭ батареи ниже определенного порога, инвертор переходит в статус останова. ЖК-дисплей и индикаторы отключаются, и энергия с инвертора не подается в сеть. В этот период инвертор не потребляет энергию, а все клавиши становятся неактивными.

## 5.3 Индикаторы

На передней панели есть 2 индикатора: красный и зеленый. В нормальном рабочем состоянии горит зеленый индикатор. Функции этих индикаторов следующие:

Рабочий (зеленый индикатор): горит при нормальном рабочем состоянии. Отключается в ночное время, когда ток не поступает с солнечных батарей.

Ошибка (красный): включается в случае сигнала тревоги или сбоя.

## 6.4 Жидкокристаллический дисплей

#### 1. Кнопка и подсветка

Есть два типа нажатия кнопок: короткое нажатие – менее 0,5 секунды и длительное нажатие – более 1 секунды. Короткое нажатие используется для перелистывания страниц, перемещения курсора; длительное нажатие используется для блокировки экрана, выбора позиции, настройки и возврата в предыдущее меню.

Подсветка ЖК-дисплея отключается через 180 секунд бездействия. Чтобы включить подсветку ЖК-дисплея, нажмите любую клавишу.

#### 2. Рабочий режим

Когда инвертор находится в рабочем режиме, коротким нажатием кнопки можно изменить экран. Варианты отображаемой информации при нажатии кнопки показаны рисунке 8.

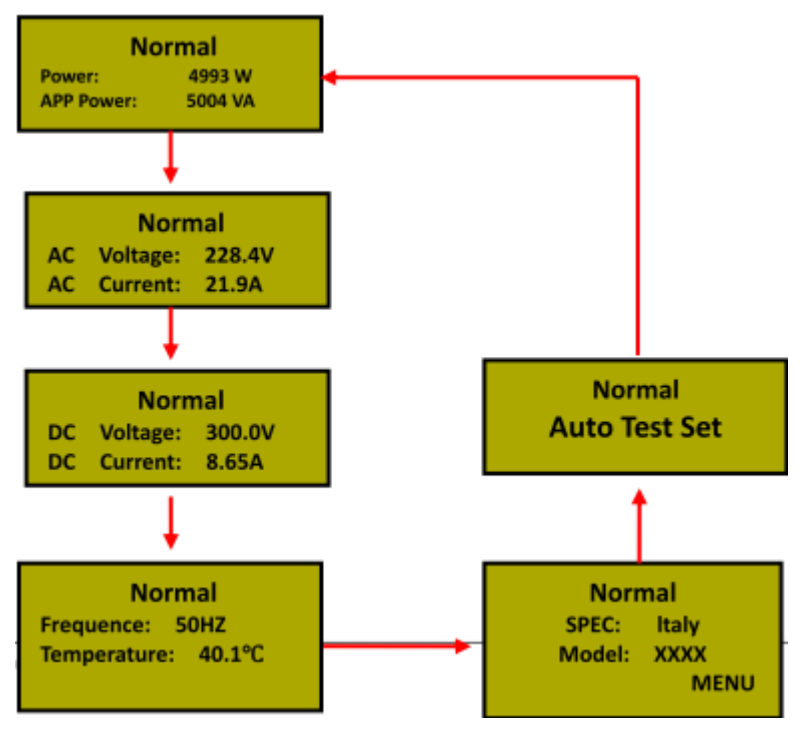

Рисунок 8 – Перечень информации, отображемой на ЖК-дисплее.

Если длительно нажать кнопку на какой-то странице, она будет заблокирована. Так же, длительное нажатие приводит к разблокировке страницы. Возврат на начальную страницу осуществляется автоматически, если на протяжении длительного периода времени не была нажата ни одна кнопка, и ЖКД не был заблокирован.

Страница «Автоматическое тестирование» отображается только в случае, если инвертор настроен на режим «Италия».

#### 3. Режим настройки

Инвертор можно перевести в режим настройки длительны нажатием кнопки, когда он находится в режиме сбоя, например, когда сеть не

подсоединена к инвертору. При длительном нажатии кнопки вы возвращаетесь к предыдущему уровню меню или выходите из режима настроек, если курсор стоит на названии страницы (верхняя строка страницы).

#### • Главное меню настроек

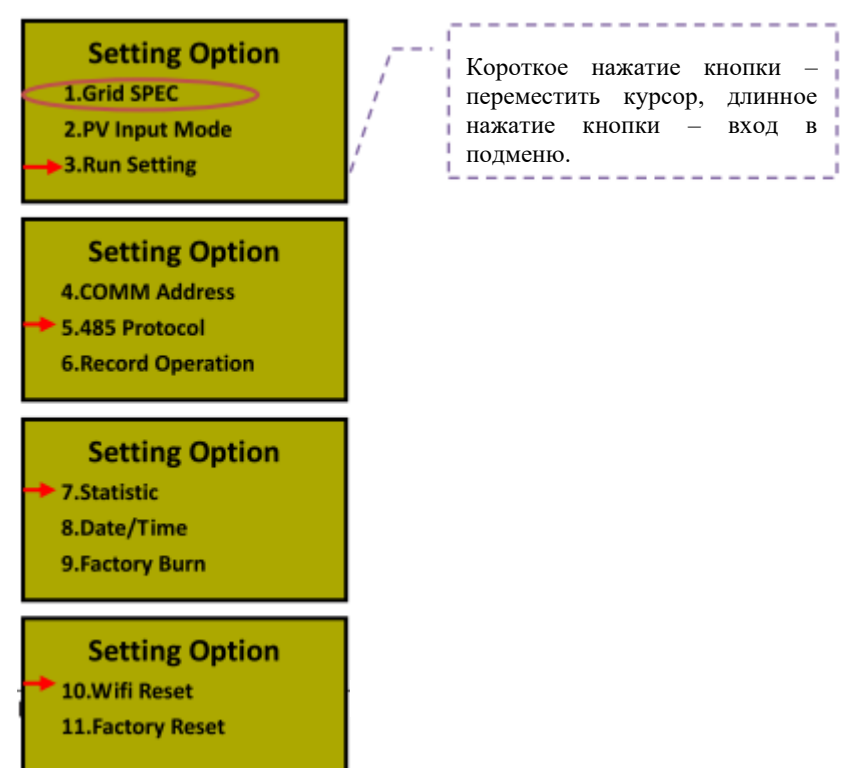

• Подменю настроек спецификации сети

**Внимание:** Проверьте локальные характеристики сети инвертора (Таблица 9.2) на предмет соответствия реальным требованиям, и сбросьте в случае несоответствия!

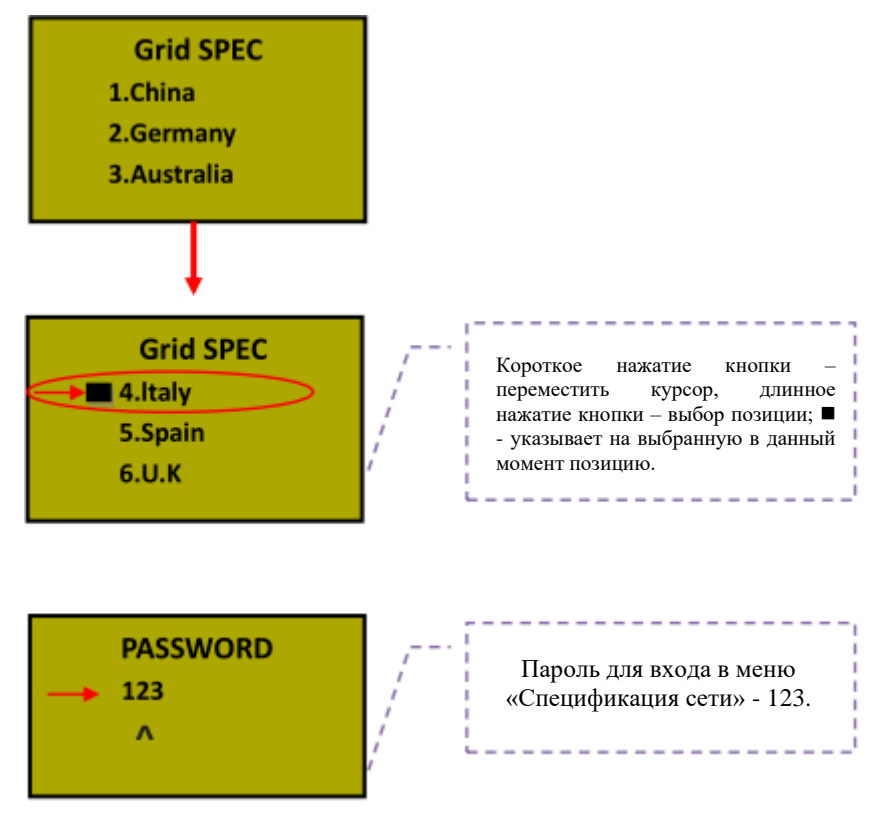

• Подменю настройки режима ФЭ входа

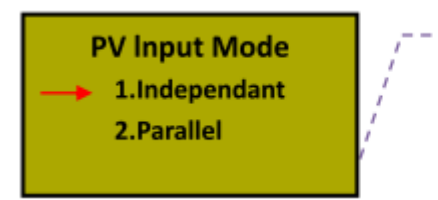

Короткое нажатие кнопки – переместить курсор, длинное нажатие кнопки – выбор позиции.

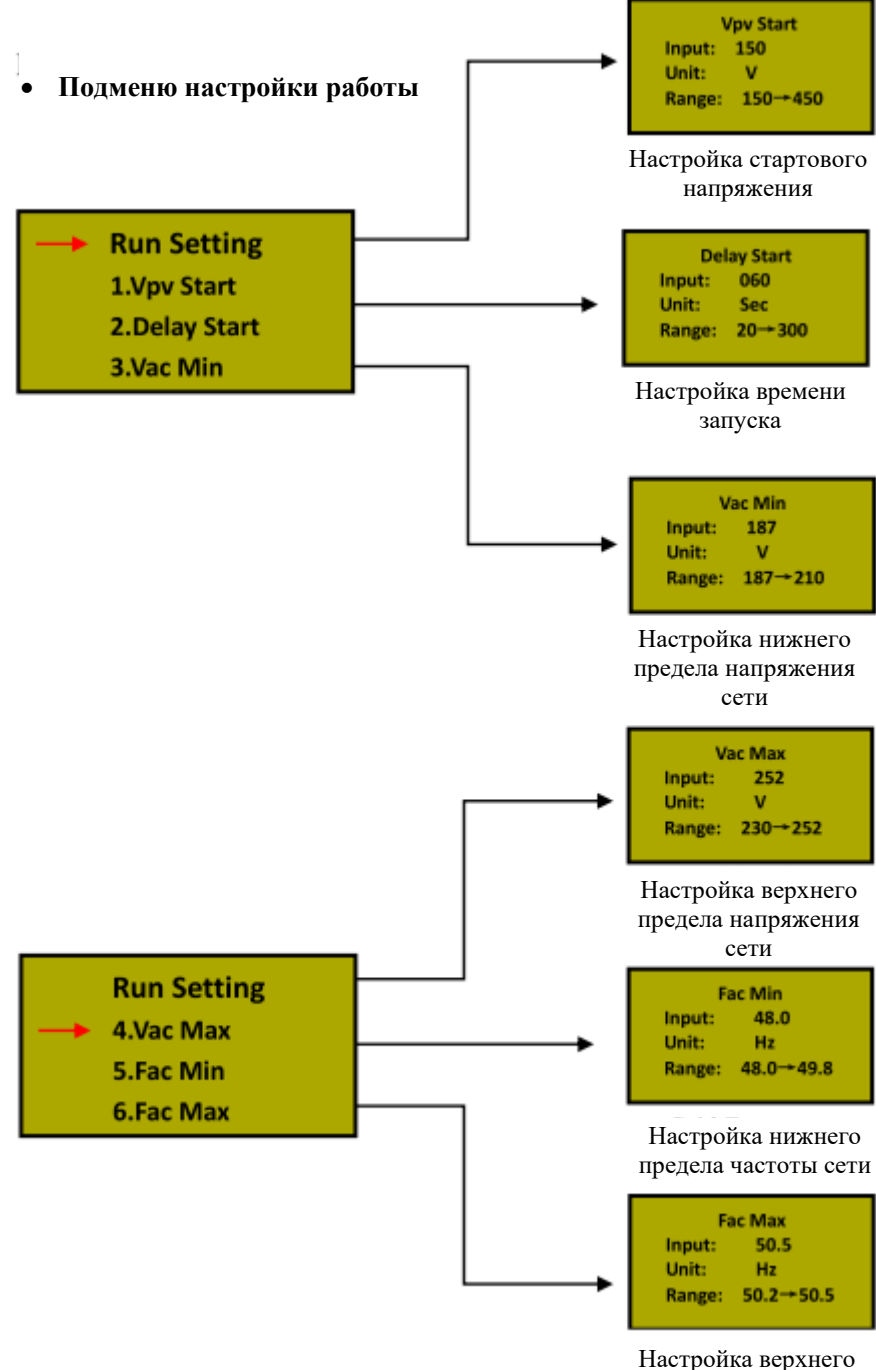

предела частоты сети

#### • Подменю сброса Wi-Fi

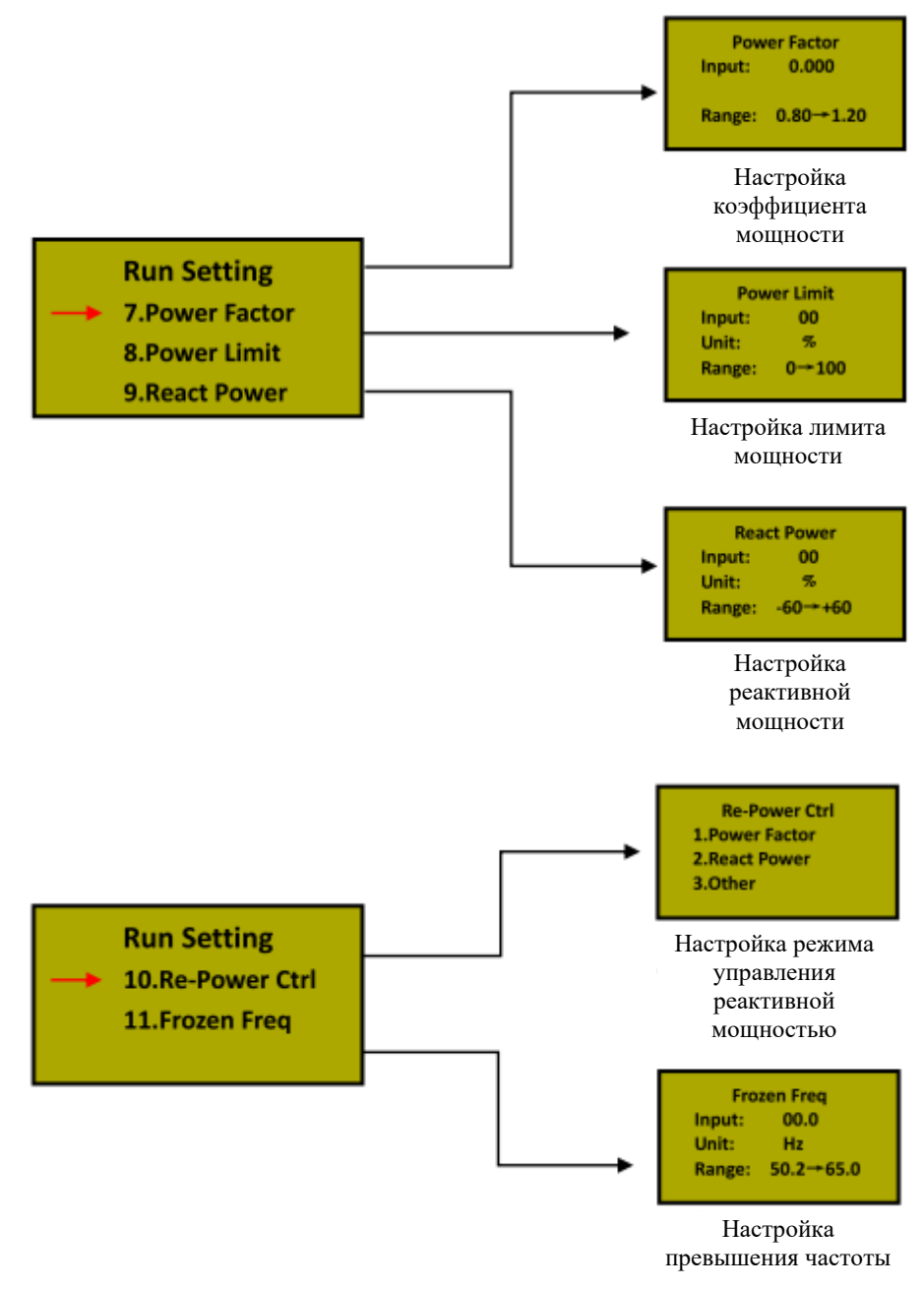

• Подменю настройки адреса 485

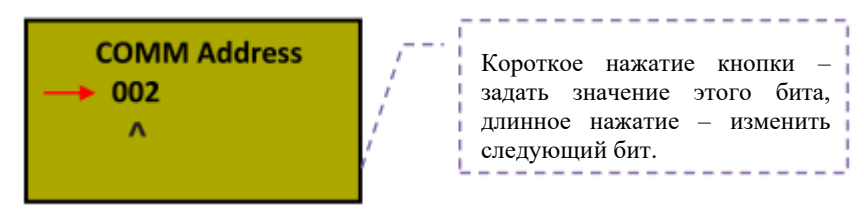

• Подменю настройки протокола 485

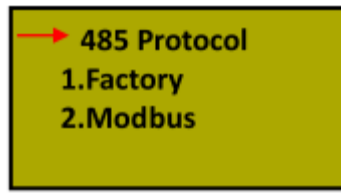

• Подменю записи

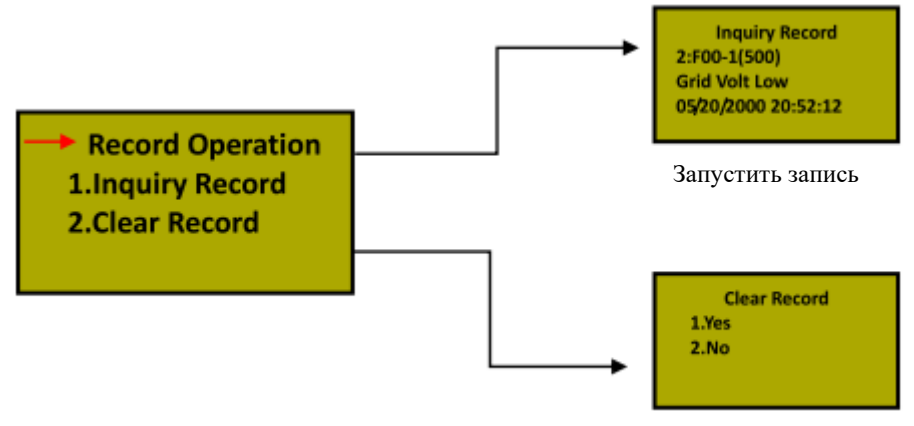

Очистить запись

#### • Подменю статистики

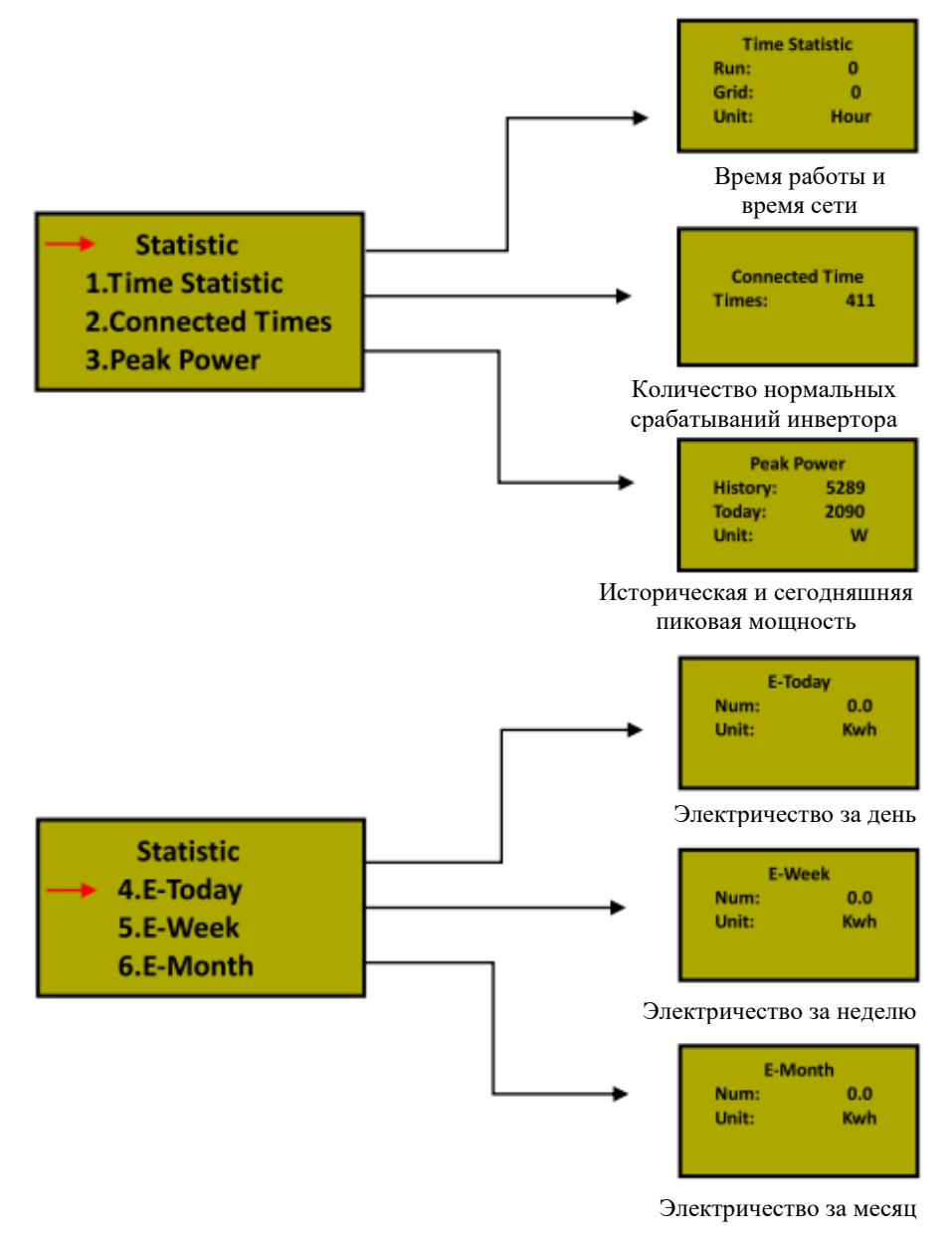

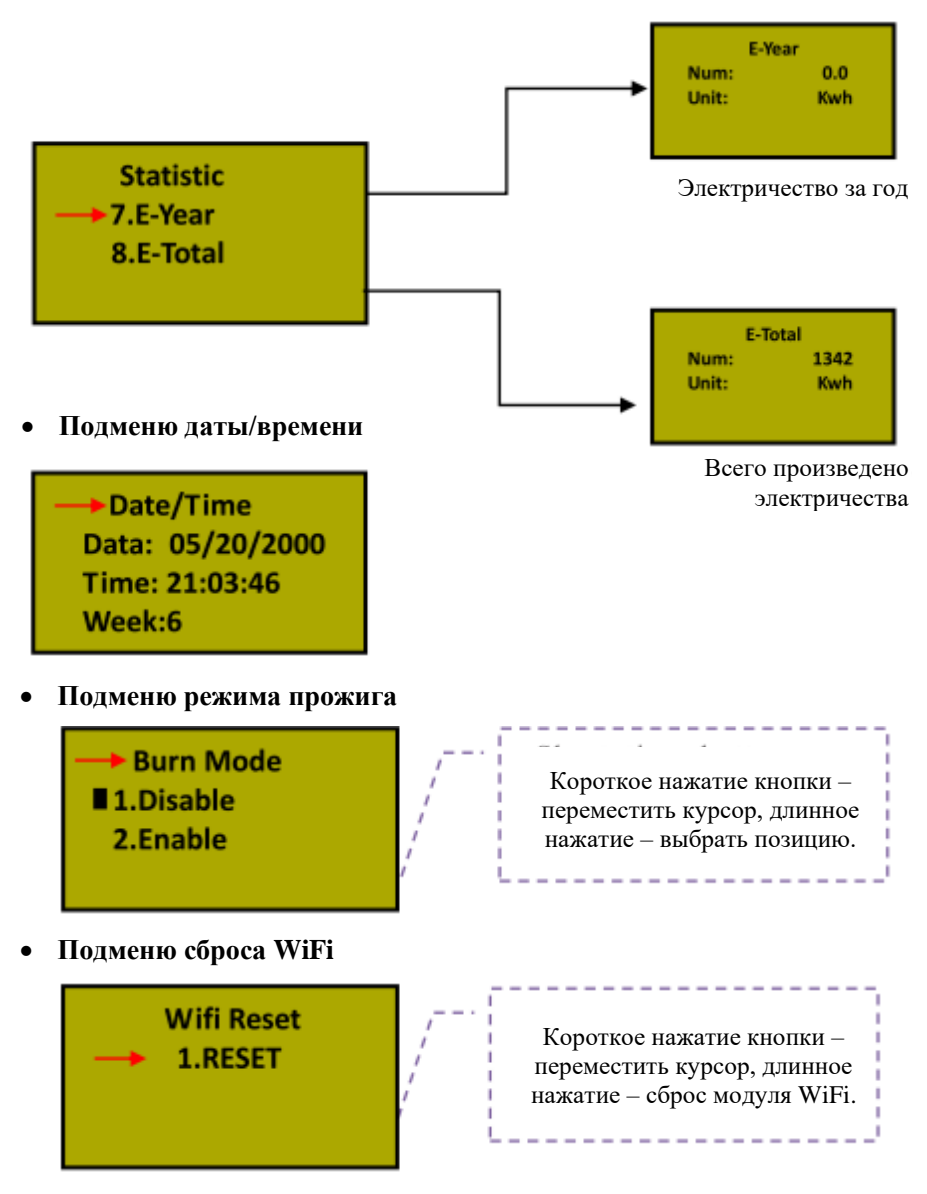

• Подменю сброса на заводские настройки

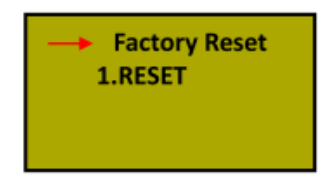

#### 4. Описание информации на ЖК-дисплее

| Рабочее состояние           | Сообщение на Описание     |                                    |  |  |  |  |
|-----------------------------|---------------------------|------------------------------------|--|--|--|--|
|                             | английском                | Onneume                            |  |  |  |  |
| H                           | Нормальный рабочий статус |                                    |  |  |  |  |
| Инвертор ВЫКЛ.              | Ничего не                 | ФЭ напряжение <70В, инвертор       |  |  |  |  |
|                             | отображается              | выключен.                          |  |  |  |  |
| Режим ожидания инвертора    | Stand-by                  | $120B < \Phi$ Э напряжение < 150B  |  |  |  |  |
|                             | Chastring                 | ФЭ напряжение >150В, инвертор      |  |  |  |  |
| Самодиагностика             | Checking                  | запускается и осуществлять         |  |  |  |  |
| Норман ная выработка        |                           | самодиатностику всех модулей       |  |  |  |  |
| электроэнергии, слежение за |                           | Выработка питания АС и подача в    |  |  |  |  |
| точкой максимальной         | Normal                    | муниципальную сеть после           |  |  |  |  |
| мощности                    |                           | завершения самодиагностики         |  |  |  |  |
| Эк                          | ран мониторинга па        | раметров                           |  |  |  |  |
| Моментальная номинальная    | VVVV W/                   | Моментальная номинальная           |  |  |  |  |
| мощность и объем            | XXXXX Kwh                 | мощность и аккумулированная        |  |  |  |  |
| выработанной энергии        |                           | выработанная энергия               |  |  |  |  |
| Напряжение и ток на входе   | DC :XXX.X V               | Напряжение и ток с ФЭ батарей      |  |  |  |  |
| PV1/PV2                     | XXX.X A                   |                                    |  |  |  |  |
| Напряжение и ток на выходе  | AC: XXX.X V               | Напряжение и ток сети              |  |  |  |  |
| AC                          | XXX.X A                   | 1                                  |  |  |  |  |
| C 1 N K I                   | Экран системных           |                                    |  |  |  |  |
| Grid Volt Low               | F00                       | Слишком низкое напряжение АС.      |  |  |  |  |
| Grid Frageney Levy          | F01<br>E02                | Слишком высокое напряжение АС.     |  |  |  |  |
| Grid Frequency Low          | F02<br>E02                | Слишком низкая частота АС.         |  |  |  |  |
| Bus Voltage Low             | F03<br>F04                | Слишком высокая частота АС.        |  |  |  |  |
| Bus Voltage High            | F04                       | Слишком низкое напряжение шины.    |  |  |  |  |
| Bus Voltage High            | F06                       | Лисбаданс напряжения шины          |  |  |  |  |
| Bus voit choulance          | 100                       | Слишком низкое сопротивление       |  |  |  |  |
| Isolation Fault             | F07                       | изоляции ФЭ элементов.             |  |  |  |  |
| Input Current Over          | F08                       | Слишком высокий ток на входе ФЭ.   |  |  |  |  |
|                             | E00                       | Слишком высокий ток аппаратного    |  |  |  |  |
| Hardware Curr Over          | F09                       | обеспечения.                       |  |  |  |  |
| Inverter DCI Over           | F11                       | Слишком высокий ток DC инвертора.  |  |  |  |  |
| Amb Temperatur Over         | F12                       | Слишком высокая температура        |  |  |  |  |
| And Temperatur Over         | 112                       | окружающей среды.                  |  |  |  |  |
| Sink Temperatur Over        | F13                       | Слишком высокая температура        |  |  |  |  |
|                             |                           | радиатора.                         |  |  |  |  |
| AC Relay Fault              | F14                       | Сбой реле АС.                      |  |  |  |  |
|                             | 115                       | Один из входов ФЭ не задействован, |  |  |  |  |
| PV Loss Fault               | F15                       | когда инвертор настроен на         |  |  |  |  |
|                             |                           | параллельный режим.                |  |  |  |  |
| Remote Off                  | F16                       | отключение листанического          |  |  |  |  |
| Remote On                   | 110                       | управления                         |  |  |  |  |
| Reserved                    | F17                       | Резервный                          |  |  |  |  |
| SPI Communicat Fault        | F18                       | Сбой связи на контрольной плате    |  |  |  |  |
| Reserved                    | F19                       | Резервный.                         |  |  |  |  |
| GFCI Over Fault             | F20                       | Слишком большая утечка тока.       |  |  |  |  |
| GFCI Device Fault           | F21                       | Сбой самодиагностики утечки тока.  |  |  |  |  |
| Walt Canalater E            | E22                       | Несоответствие напряжения между    |  |  |  |  |
| voit Consistnt Fault        | F22                       | основным и подчиненным ЦП.         |  |  |  |  |

| Рабочее состояние    | Сообщение на<br>английском | Описание                                                   |
|----------------------|----------------------------|------------------------------------------------------------|
| Freq Consistnt Fault | F23                        | Несоответствие частоты между<br>основным и подчиненным ЦП. |
| DSP Operation Fault  | F24                        | Сбой связи ЦОС на контрольной плате.                       |
| DSP Communicat Fault | F32                        | Сбой связи ЦОС на контрольной<br>плате.                    |

## 6. Интерфейс передачи данных

В данном инверторе предусмотрены режимы передачи данных RS232 и RS485, WLAN – опция.

## 6.1 Порт RS-232

Порт передачи данных RS-232 выполнен на разъеме D-sub (тип DB9). Откройте водонепроницаемую крышку перед использованием порта RS-232. Один инвертор можно контролировать с помощью компьютера посредством интерфейса RS-232. Длина кабеля от инвертора до компьютера не должна превышать 15м. Можно обновлять программное обеспечение с помощью этого интерфейса. Описание пинов порта приведено в таблице 1.

|     | RS-232 | AKSG    |
|-----|--------|---------|
| Пин | Сигнал | Сигнал  |
| 1   | N.C.   | (A)T/R+ |
| 2   | TxD    | (B)T/R- |
| 3   | RxD    | N.C     |
| 4   | N.C.   | N.C     |
| 5   | Общий  | Общий   |
| 6   | N.C.   | Общий   |
| 7   | N.C.   | 5B      |
| 8   | N.C.   | 5B      |
| 9   | N.C.   |         |

Таблица 1 – Описание пинов порта RS-232/AKSG.

## 7.2 AKSG/Встроенный WLAN (Опция)

Порт AKSG используется для связи нескольких инверторов. В инверторе устанавливается один опциональный коннектор RJ-45, который как порт передачи данных AKSG, удобен для соединения нескольких инверторов, до 32 штук одновременно через один кабель, но длина кабеля не должна превышать 1000м.

Модуль WI-FI может быть встроенным в инвертор для обеспечения связи одного инвертора или нескольких инверторов посредством Ethernet.

Если Вам необходима функция WLAN, а Вы приобрели модель с портом AKSG, Вы можете приобрести внешний модуль WI-FI.

Описание контактов порта приведено на рисунке 9.

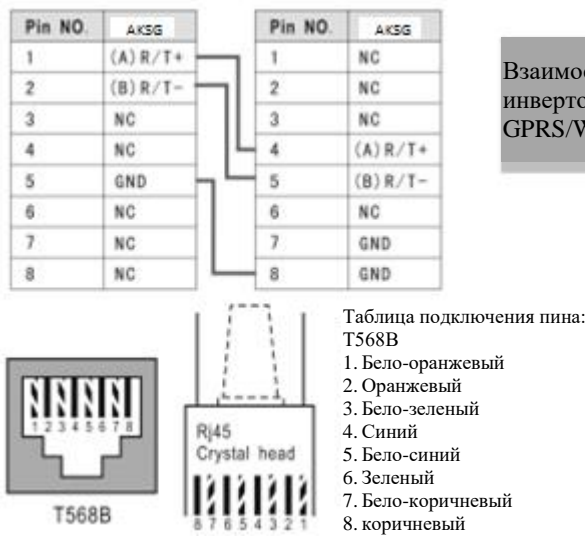

Взаимосвязь пинов между инвертором и блоком GPRS/WI-FI.

Рисунок 9 – Описание контактов порта AKSG.

## 6.3 Порт «Сухой контакт»

Порт «Сухой контакт» реализован на нормально разомкнутом контакте электромеханического реле. Цепи «Сухого контакта» выведены на клеммы (рисунок 10). Реле переключает «Сухой контакт» в замкнутое положение при обнаружении пробоя изоляции или ошибки заземления. Пользователь может использовать его для выдачи звуковых или визуальных сигналов тревоги. Данное реле позволяет коммутировать следующие токи: до 0,25A при U=250B (AC), до 0,5A при U=125B (AC) до 2A при U=30B (DC).

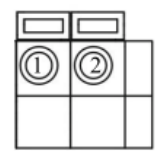

Рисунок 10 – Клеммы порта «Сухой контакт».

### 6.4 Дистанционное управление

Инвертор можно удаленно отключать и включать, а также можно осуществлять настройку ограничения мощности с помощью программного обеспечения для мониторинга.

## 7 Установка и подключение

## 7.1 Внешний осмотр

Перед установкой проведите внешний осмотр инвертора на отсутствие повреждений полученных при транспортировке.

В случае обнаружения каких-либо повреждений упаковки и прибора, свяжитесь с компанией-перевозчиком или непосредственно с нашей компанией.

## 7.2 Выбор места установки

При выборе места установки необходимо учитывать следующее:

- ✤ Для обеспечения длительного срока службы инвертора, место установки должно быть всегда сухим.
- Выберите подходящее место для установки инвертора, где его не могут задеть прохожие; однако также учтите удобство установки и технического обслуживания.
- ✤ Убедитесь в том, что температура окружающей среды в месте установки инвертора находится в диапазоне -25°С ...+60°С.

Примечание: рекомендуется устанавливать инвертор в месте, где температура окружающей среды не превышает +45°С.

- ♦ Не устанавливайте инвертор на пластиковую или деревянную пластину во избежание возникновения шумов, лучше всего установить его на стену. В процессе работы инвертор издает шумы, силой ≤ 40 дБ.
- Убедитесь в том, что в месте установки нет вибраций.
- Убедитесь в том, что светодиоды и ЖК-дисплей хорошо видно в месте установки.
- В месте установки инвертора необходимо обеспечить хорошую вентиляцию.
- ✤ В рабочем состоянии инвертор вырабатывает тепло, не устанавливайте его на горючих предметах или возле мест хранения горючих материалов. Не устанавливайте инвертор возле взрывоопасных мест.

#### Требования к установке инвертора:

♦ Инвертор допускается устанавливать только в вертикальном положении, при этом угол наклона не должен превышать 15°(рисунок 11).

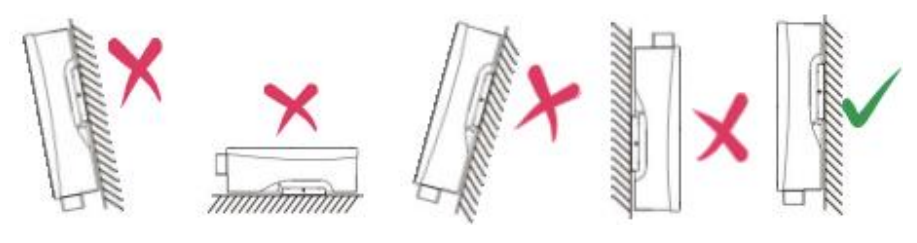

Рисунок 11

Убедитесь в том, что инвертор находиться на расстоянии как минимум 50см от другого оборудования.

## 7.3 Порядок установки

Установите крепеж из комплекта поставки, для этого:

1. Просверлите отверстия в стене Ø10 мм в соответствии с рисунком 12.

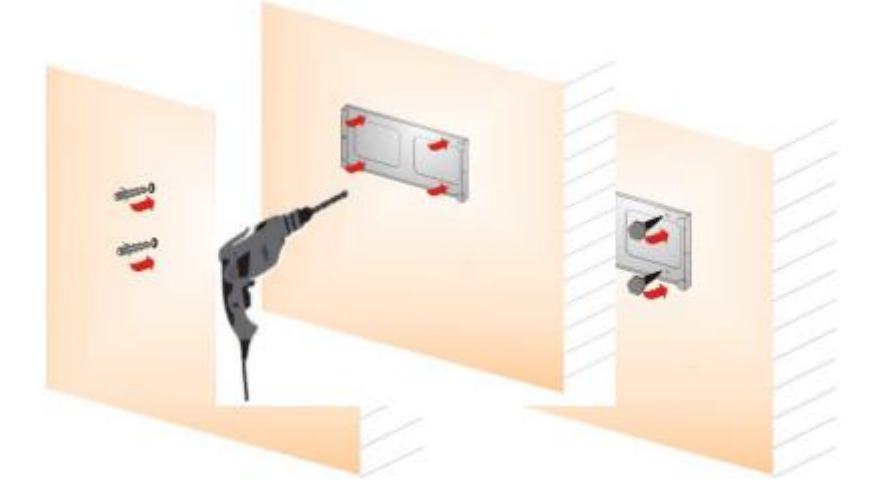

Рисунок 12

2. Удалите пыль из отверстий, вставьте дюбеля в стену, вкрутите 4 винта.

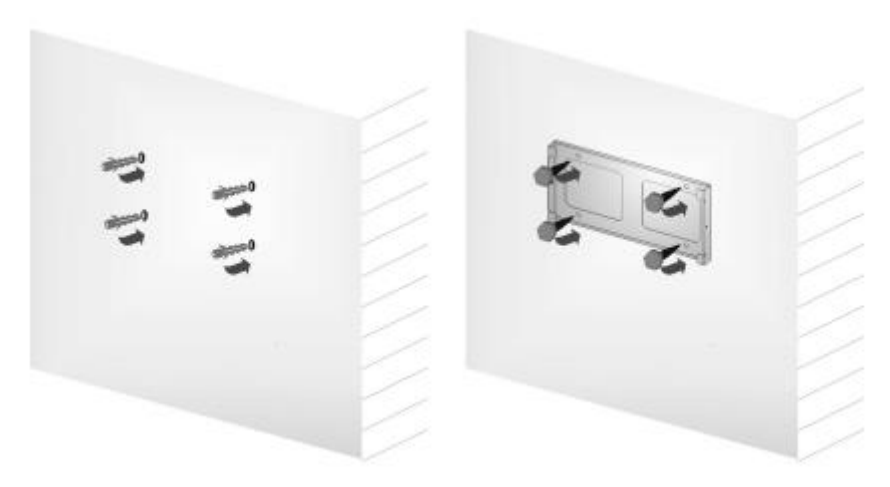

Рисунок 13

3. Повесьте инвертор на крепеж, сверху-вниз, проверьте обе стороны, убедитесь в том, что инвертор находится в правильном положении, и затяните болты.

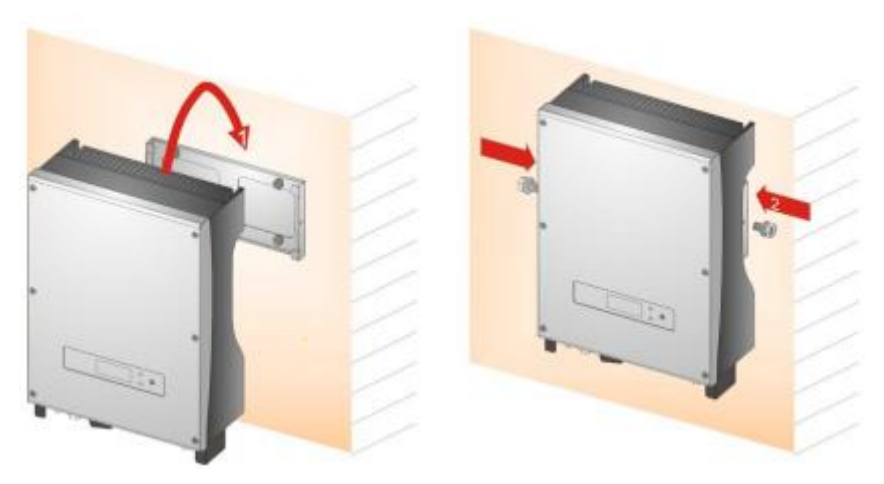

Рисунок 14

## 7.4 Требования к подключению инвертора

#### Внимание:

- 1. Подключение должно осуществляться после того, как инвертор будет зафиксирован на стене.
- Убедитесь в том, что максимальное напряжение холостого хода и ток короткого замыкания солнечных батарей не превышают допустимого диапазона работы инвертора.
- Используйте для подключения фотоэлементов, аккумуляторов, коммунальной сети фотоэлектрические кабели в соответствии с таблицей 2. Кабели не должны подвергаться воздействию высоких температур, огня и воды.
- 4. В процессе подключения инвертора проверьте, чтобы не было замыкания между AC, DC и каким-либо источником питания.
- 5. Сначала определите полярность проводов и портов подключения, потом соедините инвертор и солнечные панели и коммунальную электросеть.

|              | Bxo                             | ц DC             | Выход АС                        |                   |  |
|--------------|---------------------------------|------------------|---------------------------------|-------------------|--|
| Модель       | Сечение                         | <b>Dпровода,</b> | Сечение                         | <b>D</b> провода, |  |
|              | <b>провода,</b> мм <sup>2</sup> | ММ               | <b>провода,</b> мм <sup>2</sup> | ММ                |  |
| AKSG-3.2K-DM | 2,5-4                           | ≤6               | 2,5-6                           | ≤13               |  |
| AKSG-3.6K-DM | 2,5-4                           | ≤6               | 4-6                             | ≤13               |  |
| AKSG-4K-DM   | 2,5-4                           | ≤6               | 4-6                             | ≤13               |  |
| AKSG-4.6K-DM | 2,5-4                           | ≤6               | 4-6                             | ≤13               |  |
| AKSG-5K-DM   | 2,5-4                           | ≤6               | 4-6                             | ≤13               |  |

Таблица 2 – Технические характеристики кабелей

| Разрешается использовать только те кабели, которые соответствуют местным законам и нормам электрической безопасности.                                                                                                    |
|----------------------------------------------------------------------------------------------------|
| Настоятельно рекомендуется установить автоматические<br>выключатели или предохранители на входе DC и выходе AC<br>для обеспечения безопасной установки и работы. Для защиты<br>пользователя, установщика, выключатели DC и AC должны быть<br>установлены в месте использования. |

Рекоендуется использовать автоматические выключатели в соответствии с таблицей 3.

|                  | Вход DC        | Выход АС       |  |  |
|------------------|----------------|----------------|--|--|
| Модель инвертора | Автоматический | Автоматический |  |  |
|                  | выключатель    | выключатель    |  |  |
| AKSG-3.2K-DM     | 800B/16A       | 25A            |  |  |
| AKSG-3.6K-DM     | 800B/16A       | 32A            |  |  |
| AKSG-4K-DM       | 800B/16A       | 32A            |  |  |
| AKSG-4.6K-DM     | 800B/16A       | 32A            |  |  |
| AKSG-5K-DM       | 800B/16A       | 32A            |  |  |

Таблица 3 – Технические характеристики автоматических выключателей

## 7.5 Порядок подключения

#### 1. Подключение к коммунальной электросети

Сначала отключите коммунальной сеть с помощью автоматического выключателя или рубильника, убедитесь в том, что его никто случайно не включит, снимите крышку, открутив 4 винта спереди. Пропустите кабель через крышку и соедините с портами L, N, PE с помощью отвертки. Затяните винты.

#### 2. Соединение с солнечной панелью

Для обеспечения безопасной установки выключите автоматические выключатели в цепях солнечной батареи и коммунальной сети.

Перед подключением инвертора к солнечным батареям, проверьте напряжение солнечных батарей, значение не должно превышать максимальное напряжение на входе инвертора. Перед подключением проверьте полярность подключения солнечных батарей: плюс солнечной батареи должен быть подключен к плюсу инвертора, минус – к минусу.

# 8. Поиск и устранение неисправностей

Техническое обслуживание инвертора очень легко осуществляется. В случае, если вы столкнулись с какой-либо проблемой, сначала просмотрите следующую таблицу, и, если вы не сможете решить свою проблему, свяжитесь с вашим дистрибьютором.

Далее перечислены стандартные вопросы, связанные с эксплуатацией инвертора.

| Код<br>ошибки | Неисправность                                                       | Методика поиска и устранения неисправности                                                                                                    |
|---------------|---------------------------------------------------------------------|----------------------------------------------------------------------------------------------------|
| F00-F03       | Напряжение АС и<br>частота слишком<br>высокие или<br>слишком низкие | <ol> <li>Проверьте напряжение сети на предмет соответствия местным<br/>стандартам безопасности.</li> <li>Проверьте выход АС на предмет корректного подключения.<br/>Убедитесь в том, что напряжение на выходе нормальное.</li> <li>Отсоедините ФЭ вход и перезапустите инвертор, чтобы<br/>проверить исчезла ошибка или нет.</li> <li>Свяжитесь с вашим местным дистрибьютором, если ошибка не<br/>исчезла.</li> </ol> |
| F04-F05       | Напряжение шины<br>слизком высокое<br>или слишком низкое            | <ol> <li>Проверьте настройки режима входа.</li> <li>Отсоедините ФЭ вход и перезапустите инвертор, чтобы<br/>проверить исчезла ошибка или нет.</li> <li>Свяжитесь с вашим местным дистрибьютором, если ошибка не<br/>исчезла.</li> </ol>                                                                                                    |
| F06           | Аномальное<br>напряжение шины                                       | <ol> <li>Проверьте настройки режима входа.</li> <li>Попробуйте перезапустить инвертор несколько раз с интервалом<br/>в несколько минут, чтобы проверить исчезла ошибка или нет.</li> <li>Свяжитесь с вашим местным дистрибьютором, если ошибка не<br/>исчезла.</li> </ol>                                                                                                    |
| F07           | Ошибка<br>сопротивления<br>изоляции                                 | <ol> <li>Отсоедините ФЭ вход и перезапустите инвертор, чтобы<br/>проверить исчезла ошибка или нет.</li> <li>Измеряйте сопротивление PV+/PV- земле, превышает ли оно<br/>500КΩ.</li> <li>Если сопротивление ниже 500КΩ, свяжитесь с вашим местным<br/>дистрибьютором.</li> </ol>                                                                                                    |
| F08           | Высокий ток на<br>входе                                             | <ol> <li>Проверьте настройки режима входа.</li> <li>Отсоедините ФЭ вход и перезапустите инвертор, чтобы<br/>проверить исчезла ошибка или нет.</li> <li>Свяжитесь с вашим местным дистрибьютором, если ошибка не<br/>исчезла.</li> </ol>                                                                                                    |
| F09           | Высокий ток<br>аппаратного<br>обеспечения                           | <ol> <li>Попробуйте перезапустить инвертор несколько раз с интервалом<br/>в несколько минут, чтобы проверить исчезла ошибка или нет.</li> <li>Свяжитесь с вашим местным дистрибьютором, если ошибка не<br/>исчезла.</li> </ol>                                                                                                    |
| F10           | Высокий ток<br>инвертора                                            | <ol> <li>Попробуйте перезапустить инвертор несколько раз с интервалом<br/>в несколько минут, чтобы проверить исчезла ошибка или нет.</li> <li>Свяжитесь с вашим местным дистрибьютором, если ошибка не<br/>исчезла.</li> </ol>                                                                                                    |
| F11           | Высокий ток DC<br>инвертора                                         | <ol> <li>Попробуйте перезапустить инвертор несколько раз с интервалом<br/>в несколько минут, чтобы проверить исчезла ошибка или нет.</li> <li>Свяжитесь с вашим местным дистрибьютором, если ошибка не<br/>исчезла.</li> </ol>                                                                                                    |

| Код<br>ошибки | Неисправность                                                    | Методика поиска и устранения неисправности                                                                                                    |
|---------------|------------------------------------------------------------------|----------------------------------------------------------------------------------------------------|
| F12           | Высокая<br>температура<br>окружающей среды                       | <ol> <li>Отсоедините ФЭ вход, дайте инвертору остыть и перезапустите<br/>инвертор, чтобы проверить исчезла ошибка или нет.</li> <li>Проверьте температуру окружающей среды на предмет выхода<br/>за пределы рабочей температуры.</li> <li>Свяжитесь с вашим местным дистрибьютором, если ошибка не<br/>исчезла.</li> </ol> |
| F13           | Высокая<br>температура<br>радиатора                              | <ol> <li>Отсоедините ФЭ вход, дайте инвертору остыть и перезапустите<br/>инвертор, чтобы проверить исчезла ошибка или нет.</li> <li>Проверьте температуру окружающей среды на предмет выхода<br/>за пределы рабочей температуры.</li> <li>Свяжитесь с вашим местным дистрибьютором, если ошибка не<br/>исчезла.</li> </ol> |
| F14           | Сбой реле АС                                                     | <ol> <li>Отсоедините ФЭ вход и перезапустите инвертор, чтобы<br/>проверить исчезла ошибка или нет.</li> <li>Свяжитесь с вашим местным дистрибьютором, если ошибка не<br/>исчезла.</li> </ol>                                                                                                    |
| F15           | Низкое напряжение<br>ФЭ входа                                    | <ol> <li>Проверьте конфигурацию ФЭ входа, один ФЭ вход не<br/>задействован, когда инвертор настроен на параллельный режим.</li> <li>Отсоедините ФЭ вход и перезапустите инвертор, чтобы<br/>проверить исчезла ошибка или нет.</li> <li>Свяжитесь с вашим местным дистрибьютором, если ошибка не<br/>исчезла.</li> </ol>    |
| F16           | Дистанционное<br>управление<br>отключено                         | Инвертор находится в статусе отключенного дистанционного<br>управления; инвертор можно включать/выключат дистанционно с<br>помощью программного обеспечения для мониторинга.                                                                                                    |
| F18           | Ошибка связи<br>последовательного<br>периферийного<br>интерфейса | <ol> <li>Отсоедините ФЭ вход и перезапустите инвертор, чтобы<br/>проверить исчезла ошибка или нет.</li> <li>Свяжитесь с вашим местным дистрибьютором, если ошибка не<br/>исчезла.</li> </ol>                                                                                                    |
| F20           | Сильная утечка тока                                              | <ol> <li>Отсоедините ФЭ вход и перезапустите инвертор, чтобы<br/>проверить исчезла ошибка или нет.</li> <li>Свяжитесь с вашим местным дистрибьютором, если ошибка не<br/>исчезла.</li> </ol>                                                                                                    |
| F21           | Ошибка<br>самодиагностики на<br>предмет утечки тока              | <ol> <li>Отсоедините ФЭ вход и перезапустите инвертор, чтобы<br/>проверить исчезла ошибка или нет.</li> <li>Свяжитесь с вашим местным дистрибьютором, если ошибка не<br/>исчезла.</li> </ol>                                                                                                    |
| F22           | Ошибка<br>согласованности<br>напряжения                          | <ol> <li>Отсоедините ФЭ вход и перезапустите инвертор, чтобы<br/>проверить исчезла ошибка или нет.</li> <li>Свяжитесь с вашим местным дистрибьютором, если ошибка не<br/>исчезла.</li> </ol>                                                                                                    |
| F23           | Ошибка<br>согласованности<br>частоты                             | <ol> <li>Отсоедините ФЭ вход и перезапустите инвертор, чтобы<br/>проверить исчезла ошибка или нет.</li> <li>Свяжитесь с вашим местным дистрибьютором, если ошибка не<br/>исчезла.</li> </ol>                                                                                                    |
| F24           | Ошибка работы<br>ЦОС                                             | <ol> <li>Отсоедините ФЭ вход и перезапустите инвертор, чтобы<br/>проверить исчезла ошибка или нет.</li> <li>Свяжитесь с вашим местным дистрибьютором, если ошибка не<br/>исчезла.</li> </ol>                                                                                                    |
| F32           | Потеря связи ЦОС                                                 | <ol> <li>Отсоедините ФЭ вход и перезапустите инвертор, чтобы<br/>проверить исчезла ошибка или нет.</li> <li>Свяжитесь с вашим местным дистрибьютором, если ошибка не<br/>исчезла.</li> </ol>                                                                                                    |

## 9. Технические характеристики

| Таблица У.1 Технические данные |                                                   |                 |               |                 |               |  |
|--------------------------------|---------------------------------------------------|-----------------|---------------|-----------------|---------------|--|
| МОДЕЛЬ                         | KSG-3.2K<br>-DM                                   | KSG-3.6K<br>-DM | KSG-4K<br>-DM | KSG-4.6K<br>-DM | KSG-5K<br>-DM |  |
| Параметры DC на входе          |                                                   |                 |               |                 |               |  |
| Максимальная мощность ФЭ       | 2200                                              | 2900            | 4200          | 5200            | 5200          |  |
| (Вт)                           | 3300                                              | 3800            | 4200          | 5200            | 5200          |  |
| Максимальное напряжение        |                                                   |                 | 500           |                 |               |  |
| постоянного тока (В)           |                                                   |                 | 500           |                 |               |  |
| Рабочий диапазон слежения за   |                                                   |                 |               |                 |               |  |
| точкой максимальной            |                                                   |                 | 100-490       |                 |               |  |
| мощности (В DC)                |                                                   |                 |               |                 |               |  |
| Максимальный ток на входе с    | 11                                                | 13              | 13            | 13              | 13            |  |
| MPPT (A)                       | 11                                                | 13              | 15            | 15              | 15            |  |
| Ток КЗ ФЭ-панелей (А)          | 2*13,2                                            | 2*15,6          | 2*15,6        | 2*15,6          | 2*15,6        |  |
| Диапазон слежения за точкой    |                                                   |                 |               |                 |               |  |
| максимальной мощности          | 150-400                                           | 165-400         | 165-400       | 200-400         | 200-400       |  |
| (полная нагрузка) (В DC)       |                                                   |                 |               |                 |               |  |
| Номинальное напряжение на      |                                                   |                 | 290           |                 |               |  |
| входе (B DC)                   |                                                   |                 | 380           |                 |               |  |
| Количество входов              |                                                   |                 | 2             |                 |               |  |
| Канал слежения за точкой       |                                                   |                 | 2             |                 |               |  |
| максимальной модности          |                                                   |                 | 2             |                 |               |  |
| Категория перенапряжения       |                                                   |                 | II            |                 |               |  |
| Максимальный обратный ток      | $272 \Lambda$ in the second second $2 4 \kappa_0$ |                 |               |                 |               |  |
| инвертора на батарею           | 275 импульс (длительность – 2,4MC)                |                 |               |                 |               |  |
| Параметры АС на выходе         |                                                   |                 |               |                 |               |  |
| Номинальная мощность на        | 3200                                              | 3680            | 4000          | 4600            | 5000          |  |
| выходе (Вт)                    | 3200                                              | 5000            | 1000          | 1000            | 5000          |  |
| Номинальная мощность на        | 3200                                              | 3680            | 4000          | 4600            | 5000          |  |
| выходе (Вт)                    | 2200                                              | 2000            |               |                 | 2000          |  |
| Максимальный ток на выходе     | 14                                                | 16              | 17.5          | 20              | 22            |  |
| (A)                            |                                                   |                 | ,e            |                 |               |  |
| Встроенная защита от           |                                                   | 10              | •             |                 |               |  |
| превышения выходного тока      | 16,8                                              | 19              | 20            | 23              | 25            |  |
| (A)                            |                                                   |                 |               |                 |               |  |
| Номинальное напряжение на      | 220/230                                           |                 |               |                 |               |  |
| выходе (ВАС)                   |                                                   |                 | 50            |                 |               |  |
| Номинальная частота сети, Гц   |                                                   | r               | 50            |                 |               |  |
| Номинальный ток на выходе      | 14                                                | 16              | 17,5          | 20              | 22            |  |
| (A)                            |                                                   |                 | . 0.00        |                 |               |  |
| Коэффициент мощности           |                                                   |                 | >0,99         |                 |               |  |
| Суммарное значение             |                                                   |                 | -20/          |                 |               |  |
| коэффициента нелинеиных        |                                                   |                 | <3%           |                 |               |  |
| искажении тока на входе        | 07.40/                                            |                 |               |                 |               |  |
| тиаксимальная эффективность    | 97,4%                                             |                 |               |                 |               |  |
| Европенская эффективность      |                                                   |                 | 90,9%         |                 |               |  |
| Категория перенапряжения       |                                                   |                 | 111           |                 |               |  |
| максимальный ток короткого     | 263А импульс (длительность – 2.8мс)               |                 |               |                 | c)            |  |
| замыкания на выходе            |                                                   |                 |               |                 |               |  |
| Окружающая среда               |                                                   |                 | ID(5          |                 |               |  |
| у ровень защиты                |                                                   |                 | 1P65          |                 |               |  |

Таблица 9.1 – Технические данные

Руководство по установке и эксплуатации

| молель                     | KSG-3.2K                                                 | KSG-3.6K | KSG-4K      | KSG-4.6K | KSG-5K |  |
|----------------------------|----------------------------------------------------------|----------|-------------|----------|--------|--|
| модель                     | -DM                                                      | -DM      | -DM         | -DM      | -DM    |  |
| Диапазон рабочей           | 25 + 60                                                  |          |             |          |        |  |
| температуры (°С)           |                                                          |          | 23 100      |          |        |  |
| Влажность                  |                                                          | 0-95%    | без конденс | ации     |        |  |
| Высота                     | ≤2000м                                                   |          |             |          |        |  |
| Вентиляция                 | Естественное охлаждение                                  |          |             |          |        |  |
| Потребление в ночное время | <0,2                                                     |          |             |          |        |  |
| (Вт)                       |                                                          |          |             |          |        |  |
| Шум                        | <35                                                      |          |             |          |        |  |
| Связь                      |                                                          |          |             |          |        |  |
| ΨИЛ                        | 4-строчный дисплей, контент меняется посредством нажатия |          |             |          |        |  |
| лкд                        | кнопки                                                   |          |             |          |        |  |
| Интерфейс передачи данных  | RS232 & RS485 / WLAN (опция)                             |          |             |          |        |  |

| Механические параметры |             |      |      |      |      |
|------------------------|-------------|------|------|------|------|
| Габариты (Ш*Г*В) мм    | 329*149*466 |      |      |      |      |
| Вес (кг)               | 14,7        | 15,1 | 15,1 | 15,7 | 15,7 |

Таблица 9.2 – Технические характеристики сети (одна фаза)

| Технические    | Диапазон          | Диапазон частоты | Время ожидания |
|----------------|-------------------|------------------|----------------|
| характеристики | напряжения на     | на выходе (Гц)   | загрузки (сек) |
| сети           | выходе (В         |                  |                |
|                | переменного тока) |                  |                |
| Китай          | 187 - 252         | 48 - 50,5        | 60             |
| Германия       | 196 - 262         | 47,5 - 51,5      | 60             |
| Австралия      | 200 - 262         | 48 - 52          | 60             |
| Италия         | 184 - 262         | 49,7 - 50,3      | 60             |
| Испания        | 196 - 253         | 48 - 50,5        | 180            |
| Великобритания | 184 - 262         | 47 - 52          | 180            |
| Венгрия        | 198 - 253         | 49,8 - 50,2      | 300            |
| Бельгия        | 184 - 262         | 47,5 - 51,5      | 60             |
| Новая          | 180 - 265         | 45 - 52          | 60             |
| Зеландия       |                   |                  |                |
| Греция         | 184 - 262         | 49,5 - 50,5      | 180            |
| Франция        | 184 - 262         | 47,5 - 50,4      | 60             |
| Метро          | 200 - 240         | 49 - 51          | 60             |
| Таиланд        | 198 - 242         | 48 - 51          | 60             |
| Местные        | 150 - 280         | 45 - 55          | 60             |
| 60Гц           | 184 - 276         | 59,5 - 60,5      | 60             |

Если в процессе работы происходят такие ошибки как перенапряжение AC, недостаточное напряжение AC, превышение частоты AC или недостаточная частота AC, серия эта переходит в режим ожидания загрузки непосредственно после возврата сети в нормальное состояние.